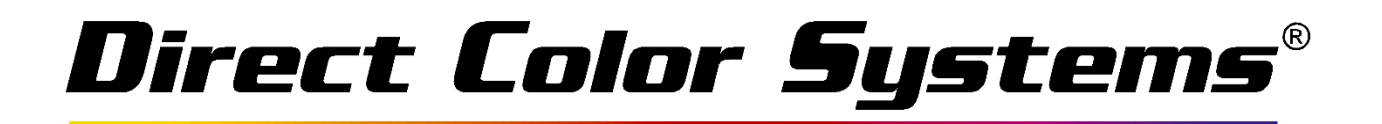

## Properly Cancelling a Print Job

Should it be necessary to suddenly stop a job, use the following steps to cancel the job in a clean fashion, such that you can get started with the next job promptly (under no circumstance should you disconnect the USB cord from the printer or computer to abort a job):

1. In the RIP, right-click the job and choose Abort (Ensure the Auto-Return is OFF)

| Color Only MVP15 [1]            |             |                  |            |                 |
|---------------------------------|-------------|------------------|------------|-----------------|
| total: 1 active: 1              |             |                  |            |                 |
| Name                            | Status      |                  | Print Mode |                 |
| Page output - Cadlink Test Page | Printipe 12 | Find Job on Page |            | 000100 1440 Uni |
|                                 |             | Abort            |            | Alt+A           |

2. Windows will open a **Port Locked** dialog. **Do not close** this dialog.

|   | WARNING: Port Locked                                                                                                    |
|---|----------------------------------------------------------------------------------------------------|
| į | Port FILE has been locked.<br>Your device (DCS 1024UVMVP15) may require<br>a reset. Please ensure the device is in a Ready<br>state before unlocking the port. |
|   | Unlock                                                                                                    |

- 3. The media table will eject and the carriage will move back and forth on the x-axis
- 4. Wait for a solid green light on the Printer Control panel (There is a pause before the carriage performs it's last pass on the x-axis so be sure it is truly done aborting)
- 5. Return to the **Port Locked** dialog and click **Unlock** to continue.
- 6. Right-Click the job and select Clear Error

At this point, the printer should be ready to process new jobs, and buffer data from the cancelled job will have been cleared.

| RIP                             |                 |                 |                      | Color                                | Byte RP91C |  |
|---------------------------------|-----------------|-----------------|----------------------|--------------------------------------|------------|--|
| File Queue Jobs De              | vices Tools     | View Help       |                      |                                      |            |  |
|                                 |                 | 🚔 🔼             | 🖷 📑 🏮                | ] 🔮 💐 🔵                              |            |  |
| Color Only 4104 - MVP15         | Test Files 4104 | 4 - MVP15 Other | Color Only 3101 - MV | P15 F4 White Inline 3101 - MVF       | ₹          |  |
| Color Only MVP15 [1]            |                 |                 |                      |                                      |            |  |
| total: 1 holding: 1 error:      | 1               |                 |                      |                                      |            |  |
| Name                            |                 | Status          | Print Mode Copies    |                                      |            |  |
| Page output - Cadlink Test Page |                 | Holding [Error] | Color Only - (       | Properties                           | •          |  |
|                                 |                 |                 |                      | Remove                               | Delete     |  |
|                                 |                 |                 |                      | Rename                               |            |  |
|                                 |                 |                 |                      | Open Page                            |            |  |
|                                 |                 |                 |                      | Find Job on Page                     |            |  |
|                                 |                 |                 |                      | Clear Error Alt+E<br>Archive to disk |            |  |
|                                 |                 |                 |                      |                                      |            |  |
|                                 |                 |                 |                      | View Raw Data                        | Alt+V      |  |
|                                 |                 |                 |                      | Generate Preview Image               |            |  |
|                                 |                 |                 | _                    |                                      |            |  |